# **IBM SPSS and Passport Advantage Licensing**

# Locating the SPSS License

# If user has an existing license on an old workstation:

- 1. Open a web browser and navigate to auth.datto.com
- 2. Enter your Datto email address and click CONTINUE

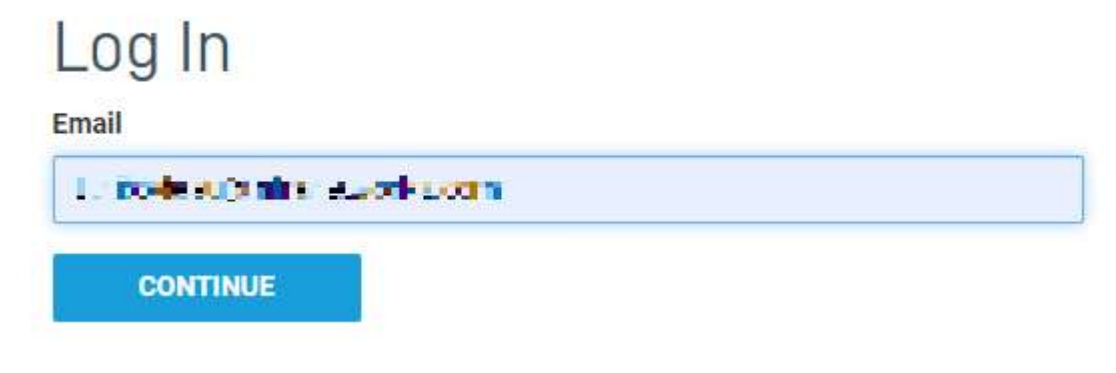

3. Enter your Datto password and click LOG IN

| Log In         |                       |  |
|----------------|-----------------------|--|
| Email          |                       |  |
|                | - relie in            |  |
| Password       |                       |  |
| [ <del> </del> |                       |  |
| LOG IN         | FORGOT YOUR PASSWORD? |  |
| J              |                       |  |

4. From Datto, search for the name of the old workstation

5. Once located, click on the old workstation's icon

Showing 1 - 8 of 8 results. Actions: 🏫 🍰 🥔 🚖 🗶 🏙 🎲 🎲 23 **Device Hostname** 1 \* ER. (0) ::::: 100 M 常 D 12 -常 1000 三 ★ 三 市 10.01114 100 :=== 10 SC INTERIORAL DAL

#### 6. Click Audit

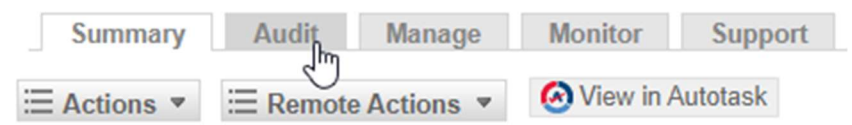

#### 7. Click Software

Hardware 2 Software

8. Verify the SPSS version Google Chrome

> IBM SPSS Statistics 25 Intel(R) Management Engine Components

9. Click the device name in the device hierarchy to return to the device's homepage

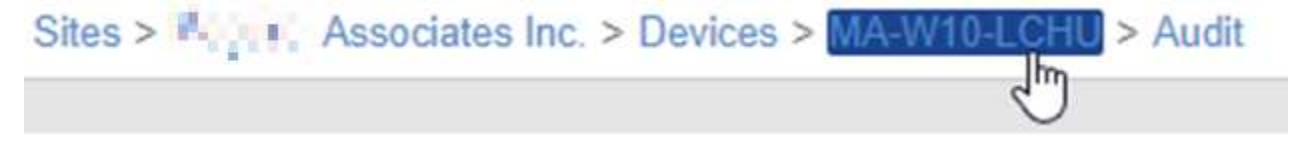

## 10. Connect to the device via **Remote Actions** $\rightarrow$ **Connect to Device**

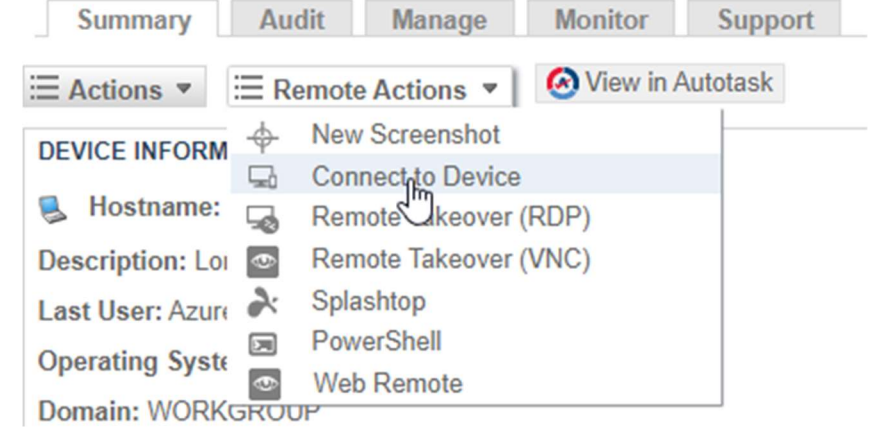

#### 11. Click the File Manager icon

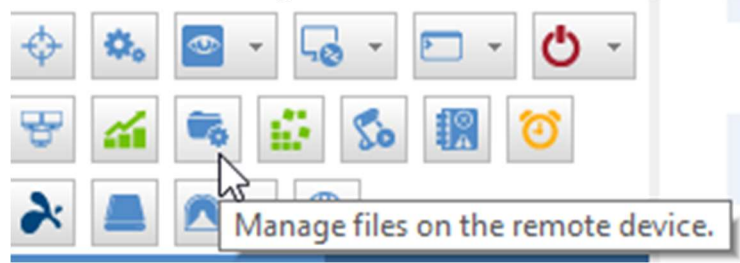

12. Locate the **lservrc** file by navigating to "C:\Program Files\IBM\Spss\Statistic\[version number]

| • | Drivers              | ^ | Name                   | Size     | Last Modified       |
|---|----------------------|---|------------------------|----------|---------------------|
| • | inetpub              |   | mctrepi_legacyr.dll    | 30 KB    | 7/6/2017 8:33 PM    |
|   | Infranet             |   | M mctremd legacyr.dll  | 136 KB   | 7/6/2017 8:33 PM    |
| • | Intel                |   | mctrecr legacyr.dll    | 342 KB   | 7/6/2017 8:33 PM    |
| • | OneDriveTemp         |   | mctrech legacyr.dll    | 373 KB   | 7/6/2017 8:33 PM    |
|   | PerfLogs             |   | mcohnsns dll           | 380 KB   | 7/17/2017 7·28 PM   |
|   | Program Files        |   |                        | 0%6 KB   | 7/17/2017 7:27 DM   |
| + | CCleaner CCleaner    |   | Marcheusps.an          | 900 KD   | 7/17/2017 7:27 PIVI |
| ÷ | Common Files         |   | mcnearestneignborr.dli | 440 KB   | 7/0/2017 8:33 PIVI  |
| ÷ | 💼 Dell               |   | M mccomsps.dll         | 1,295 KB | 7/17/2017 7:13 PM   |
| ÷ | 💼 DellTPad           |   | mcclusps.dll           | 488 KB   | 7/17/2017 7:27 PM   |
| ÷ | DIFX DIFX            |   | mcbstsps.dll           | 43 KB    | 7/17/2017 7:13 PM   |
| ÷ | FileZilla FTP Client |   | 🚳 maintsps.dll         | 12 KB    | 7/17/2017 7:04 PM   |
| + | 🗑 Google             |   | 📄 mail.jar             | 320 KB   | 1/8/2017 11:00 PM   |
| ŧ | 🗑 Hyper-V            |   | Iswhere.exe            | 62 KB    | 4/26/2017 2:04 PM   |
| - | IBM IBM              |   | lsver.bat              | 0 KB     | 4/26/2017 2:04 PM   |
|   | 🖃 💼 SPSS             |   | Ismon.exe              | 90 KB    | 4/26/2017 2:04 PM   |
|   | Statistics           |   | Islic.exe              | 66 KB    | 4/26/2017 2:04 PM   |
|   | 🖃 💼 25               |   |                        | 0 KB     | 7/30/2021 1:43 PM   |
|   | Accessibility        |   | Isclean.Exe            | 730 KB   | 4/26/2017 2:04 PM   |
|   | _                    |   |                        |          |                     |

13. Select the file, then click the **Download** button. Save the file locally in a destination of your choosing

| Summary File Management X                                                                                                    |    |                        |          |                   |
|----------------------------------------------------------------------------------------------------|----|------------------------|----------|-------------------|
| Q @ & D X & # # C #                                                                                                    | ï  |                        |          |                   |
| C: Download 1 item(s)  S\Statistics\25                                                                                                    |    |                        |          |                   |
| m Drivers                                                                                                    | ^  | Name                   | Size     | Last Modified     |
| inetpub                                                                                                    |    | mctrepi_legacyr.dll    | 30 KB    | 7/6/2017 8:33 PM  |
| infranet (infranet)                                                                                                    |    | mctremd_legacyr.dll    | 136 KB   | 7/6/2017 8:33 PM  |
| E intel                                                                                                    | 10 | mctrecr_legacyr.dll    | 342 KB   | 7/6/2017 8:33 PM  |
| Perfloor                                                                                                    |    | mctrech_legacyr.dll    | 373 KB   | 7/6/2017 8:33 PM  |
| Program Files                                                                                                    |    | mcobnsps.dll           | 380 KB   | 7/17/2017 7:28 PM |
|                                                                                                    |    | mcneusps.dll           | 986 KB   | 7/17/2017 7:27 PM |
| Gommon Files                                                                                                    |    | mcnearestneighborr.dll | 446 KB   | 7/6/2017 8:33 PM  |
| 🗉 🗰 Dell                                                                                                    |    | imccomsps.dll          | 1,295 KB | 7/17/2017 7:13 PM |
| 🗉 🇰 DellTPad                                                                                                    |    | mcclusps.dll           | 488 KB   | 7/17/2017 7:27 PM |
| 🗉 💼 DIFX                                                                                                    |    | imcbstsps.dll          | 43 KB    | 7/17/2017 7:13 PM |
| 🛞 🇰 FileZilla FTP Client                                                                                                    |    | imaintsps.dll          | 12 KB    | 7/17/2017 7:04 PM |
| 🕢 🗰 Google                                                                                                    |    | 🔄 mail.jar             | 320 KB   | 1/8/2017 11:00 PM |
| Hyper-V                                                                                                    |    | Iswhere.exe            | 62 KB    | 4/26/2017 2:04 PM |
| 😑 🗰 IBM                                                                                                    |    | lsver.bat              | 0 KB     | 4/26/2017 2:04 PM |
| E SPSS                                                                                                    |    | Ismon.exe              | 90 KB    | 4/26/2017 2:04 PM |
| E Statistics                                                                                                    |    | Islic.exe              | 66 KB    | 4/25/2017 2:04 PM |
|                                                                                                    |    | liservrc 🗌             | 0 KB     | 7/30/2021 1:43 PM |
| - Consideration of the second second |    | I isclean.exe          | 730 KB   | 4/26/2017 2:04 PM |

14. Locate the file, right-click it, and click **Open with**, then select **notepad** and click **OK**.

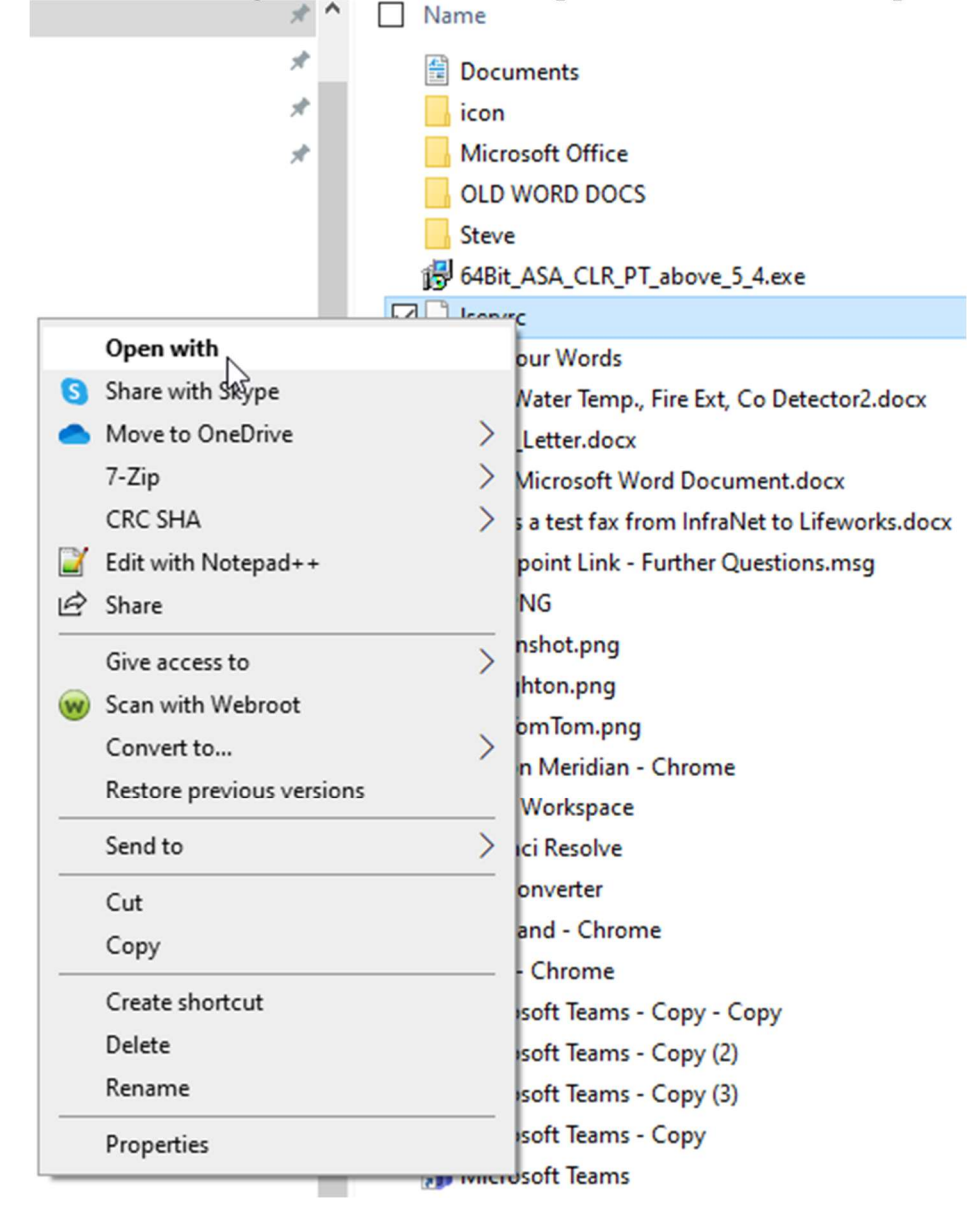

15. Once opened, the license information will appear as follows.
 Keep this file opened, as you will need this information in next steps

 "
 ZXT8Z9GMPC93CBSGEAR4BWJA0CBDLC34LYD2XTN6JKBSR5T9FA0WRRGBVM3KWAYZYHUM9

 47SLFNT3H9ZAMZIN0GAXU0TVDQHM53# "1200" version "250", expires

Midnight of Jan 31, 2032, exclusive

16. Open a web browser and navigate to https://spss.subscribenet.com/control/ibmp/purchases

17. Enter the client's SPSS username and password (in Passportal), then click Login Username

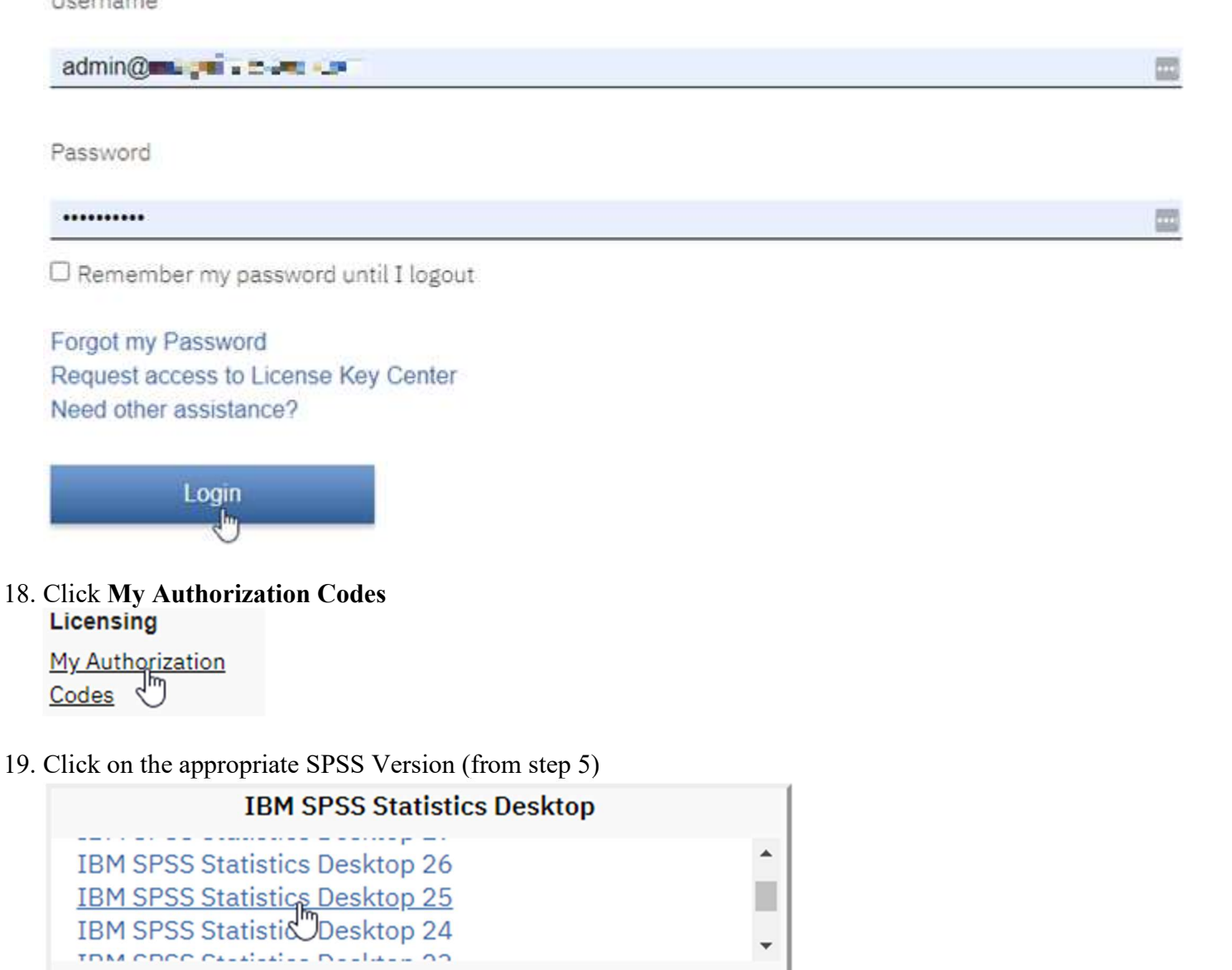

**NOTE:** From this point forward, steps may vary slightly depending on Product Version, Purchase Order Number, and/or Authorization Code.

You may have to do some digging until you find the license that matches the user's license from step 12.

20. Click on the appropriate Product Version

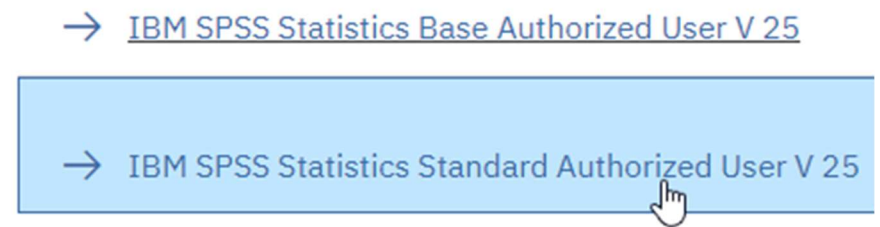

21. Verify which Purchase Order Number is correct, then right-click the **View** button next to it and select **Open link in new tab**.

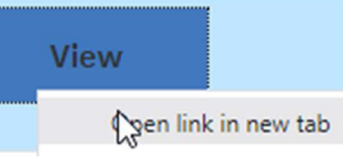

10. Clicked on the Authorization Code that corresponds to the user's license:

| Authorization Code   | Quantity | Created On     |
|----------------------|----------|----------------|
| ec7a8ed88d9bb10b8441 | 1        | July 30, 2021  |
| d847dd188dd02267 💭 d | 1        | August 9, 2021 |

11. Scroll down to the list of License Codes. Compare each of the License Codes with the code from step 12 until the correct one is located.

| Activation Date               | License Code           | Locking Code | Locking Code Description | 1 |
|-------------------------------|------------------------|--------------|--------------------------|---|
| November 10, 2021 10:09:50 AM |                        | 4-29071      |                          | Γ |
| September 14, 2021 1:04:09 PM |                        | 4-2FF12      |                          |   |
| July 30, 2021 10:43:33 AM     | DR. T. 4 COVER.        | 4-202E3      |                          |   |
| K ≪ 1 to 3 of 3 ≫ ≫           | Entries per page: 25 🗸 |              |                          |   |

12. Copy the following text from the this page:

| Authorization Code | ec7a8ed88d9bb10b8441                              |
|--------------------|---------------------------------------------------|
| Quantity           | 1                                                 |
| Product            | IBM SPSS Statistics Standard Authorized User V 25 |
| Expiration date    | Does not expire.                                  |
| Created On         | July 30, 2021 10:43:17 AM                         |
| Created By         | 📲 🙀 🎰 Admin (admin@===4_=i=======com)             |
| Last Activation    | November 10, 2021 10:09:50 AM                     |
| License Code       | OD98T27NYQTGV5C8                                  |
| Locking Code       | 4-29C71                                           |

13. Paste the copied text into the text document from step 12 *underneath the existing license information*:

Authorization Code ec7a8ed88d9 Quantity 1 Product IBM SPSS Statistics Standard Authorized User V 25 Expiration date Does not expire. Created On July 30, 2021 10:43:17 AM Created By Admin (admin@maguinessioc.com) Last Activation November 10, 2021 10:09:50 AM License Code 0D98T27NYQTGV5C8... Locking Code 4-29071

14. Remove these headings and their associated entries from the text file

- Quantity
- Created On
- Created By
- Last Activation
- 15. The text document should now look as follows

\*\* \*\*

Authorization Code ec7a8ed88d Product IBM SPSS Statistics Standard Authorized User V 25 Expiration date Does not expire. License Code 0D98T27NYQTGV5C8... Locking Code 4-29C71

16. Clean up the document as follows

ZXT8Z9GMPC93CBSGEAR4BWJAOCBDLC34LYD2XTN6JKBSR5T9FAOWRRGBVM3KWAYZYHUM947SLFNT3 H9ZAMZI

Authorization Code: ec7a8ed

Product: IBM SPSS Statistics Standard Authorized User V 25

Expiration date: Does not expire.

License Code: OD98T27NYQTGV5C8...

Locking Code: 4-29C71

17. Copy the license code from the top of the document

ZXT8Z9GMPC93CBSGEAR4BWJAOCBDLC34LYD2XTN6JKBSR5T9FAOWRRGBVM3KWAYZYHUM947SLFNT3 H9ZAMZ\_\_\_\_\_\_ I\_\_\_ I\_\_\_ "1200" version "250", expires Midnight of Jan 31, 2032, exclusive 18. Paste the license code in front of "License Code:"

ZXT8Z9GMPC93CBSGEAR4BWJAOCBDLC34LYD2XTN6JKBSR5T9FAOWRRGBVM3KWAYZYHUM947SLFNT3 H9ZAM "1200" version "250", expires Midnight of Jan 31, 2032, exclusive

Authorization Code: ec7a8ed88d9

Product: IBM SPSS Statistics Standard Authorized User V 25

Expiration date: Does not expire.

License Code:

ZXT8Z9GMPC93CBSGEAR4BWJAOCBDLC34LYD2XTN6JKBSR5T9FAOWRRGBVM3KWAYZYHUM947SLFNT3 H9Z

Locking Code: 4-29C71

19. Copy the expiration date from the top of the document:

....

Authorization Code: ec7a8ed88d9

Product: IBM SPSS Statistics Standard Authorized User V 25

Expiration date: expires Midnight of Jan 31, 2032

License Code: ZXT8Z9GMPC93CBSGEAR4BWJAOCBDLC34LYD2XTN6JKBSR5T9FAOWRRGBVM3KWAYZYHUM947SLFNT3 H9Z

Locking Code: 4-29C71

20. Paste the expiration date in front of "Expiration date:"

. .

ZXT8Z9GMPC93CBSGEAR4BWJA0CBDLC34LYD2XTN6JKBSR5T9FA0WRRGBVM3KWAYZYHUM947SLFNT3 H9Z "1200" version "250", expires Midnight of Jan 31, 2032, exclusive

Authorization Code: ec7a8ed88d9

Product: IBM SPSS Statistics Standard Authorized User V 25

Expiration date: Midnight of Jan 31, 2032

License Code: ZXT8Z9GMPC93CBSGEAR4BWJAOCBDLC34LYD2XTN6JKBSR5T9FAOWRRGBVM3KWAYZYHUM947SLFNT3 H9Z

Locking Code: 4-29C71

21. As a final edit to the text document, return to the License Code information in the SPSS Portal, and copy the<br/>correct Locking Code:July 30, 2021 10:43:33 AMZXT8Z9GMPC93CBSG...4-202E3

22. Paste the Locking Code into the text document, in front of "Locking Code:" Authorization Code: ec7a8ed88d9

Product: IBM SPSS Statistics Standard Authorized User V 25

Expiration date: Midnight of Jan 31, 2032

License Code: ZXT8Z9GMPC93CBSGEAR4BWJAOCBDLC34LYD2XTN6JKBSR5T9FAOWRRGBVM3KWAYZYHUM947SLFNT3 H9Z

Locking Code: 4-202E3

23. Check the document to verify all information is correct, then delete all text above "Authorization Code:" Authorization Code: ec7a8ed88d9

Product: IBM SPSS Statistics Standard Authorized User V 25

Expiration date: Midnight of Jan 31, 2032

License Code: ZXT8Z9GMPC93CBSGEAR4BWJAOCBDLC34LYD2XTN6JKBSR5T9FAOWRRGBVM3KWAYZYHUM947SLFNT3 H9Z

Locking Code: 4-202E3

24. Record this information Passportal on behalf of the end user.

Be sure to include everything from the text document in the "Notes" section of the Passportal entry:

| orie : SPSS 2     | 25 License Code Medium<br>28<br>1         |
|-------------------|-------------------------------------------|
| Username 👔        |                                           |
| Password          | ********                                  |
| TOTP Secret Key 🏢 |                                           |
| Description       | Lorie 🗐 🖬 SPSS 25 License Code            |
| Credential Type   | No Credential Type                        |
| Client            |                                           |
| Folder            |                                           |
| URL 🖪             | https://spss.subscribenet.com/control/    |
|                   | Authorization Code:                       |
|                   | ec7a8ed88d9                               |
|                   | Quantity: 1                               |
|                   | Product: IBM SPSS Standard                |
|                   | Authorized User V25                       |
|                   | Expiration date: Midnight of Jan 31, 2032 |
|                   | Created On: 7/30/2021 0:00                |
| Notes             | Created By:                               |
|                   | Last Activation: 9/14/2021 0:00           |
|                   | License Code:                             |
|                   | ZXT8Z9GMPC93CBSGEAR4BWJAOCBDL             |
|                   | C34LYD2XTN6JKBSR5T9FAOWRRGBVM             |
|                   | DIVERSITIES AND ALC REAL OF               |
|                   | GANDOLAD OH ACS                           |

## Adding yourself as a delegate to the Passport Advantage account:

- 1. Log on to: http://www.ibm.com/software/passportadvantage
- 2. Click on "Passport Advantage online"

- 3. Sign in using your IBM ID and the Password
- Submit the self-nomination form by entering the IBM Passport Advantage site number and business justification
   Once approved by the Primary Contact, you can access the site